## **FRYS RUDER I EXCEL**

 Benyt funktionen "FRYS" til at fryse rækker eller kolonner i en større datalist. Funktionen benyttes ved at markere en række/kolonne og vælge menuen "Vis" og vælge "Frys ruder". Ønsker man efterfølgende at fjerne denne tilstand, så kan man vælge "Frigør ruder" i samme menu

Vælger man en række eller kolonne, så skal man vælge/markere den række/kolonne umiddelbart før den ønskede scrol linje I dette tilfælde er der markeret i række 4 – for at fryse række 3

|   | A | В | С       | D         | E                      |  |
|---|---|---|---------|-----------|------------------------|--|
| 1 |   |   |         |           |                        |  |
| 2 |   |   |         |           |                        |  |
| 3 |   |   | Fornavn | Efternavn | Fødselsdag (DD-MM-ÅÅÅ) |  |
| 4 |   |   | Michael | Palmer    | 24-09-1959             |  |
| 5 |   |   | Janice  | Roberson  | 23-07-1979             |  |
| 6 |   |   | Karl    | Brvant    | 07-06-1976             |  |

| 1  | Α | B | C       | D         | E                      |
|----|---|---|---------|-----------|------------------------|
| 1  |   |   |         |           |                        |
| 2  |   |   |         |           |                        |
| 3  |   |   | Fornavn | Efternavn | Fødselsdag (DD-MM-ÅÅÅ) |
| 4  |   |   | Michael | Palmer    | 24-09-1959             |
| 5  |   |   | Janice  | Roberson  | 23-07-1979             |
| 6  |   |   | Karl    | Bryant    | 07-06-1976             |
| 7  |   |   | Vanessa | Jackson   | 03-09-1972             |
| 8  |   |   | Jessica | Smith     | 27-01-1955             |
| 9  |   |   | Robin   | Maxwell   | 05-02-1962             |
| 10 |   |   | Derrick | Martinez  | 01-12-1915             |
| 11 |   | 6 | Curtis  | Bonilla   | 10-08-1999             |
| 12 |   |   | Colleen | Nguyen    | 22-03-2011             |
| 13 |   | Ö | Brent   | Bolton    | 05-11-1974             |
| 14 |   | 0 | Heather | Cole      | 11-08-1937             |
| 15 |   | Ś | Shannon | Hayes     | 31-12-1915             |
| 16 |   |   | James   | Adams     | 07-08-2001             |
| 17 |   |   | Amber   | Parker    | 13-11-2018             |
| 18 |   |   | Hannah  | Mcconnell | 02-08-1938             |
| 19 |   |   | Andrea  | Little    | 20-09-1926             |
| 20 |   |   | Colin   | Curry     | 25-06-1929             |
| 21 |   |   | Sara    | Ingram    | 04-08-1952             |
| 22 |   |   | Matthew | Martinez  | 27-11-1962             |
| 23 |   |   | Toni    | Reed      | 27-01-1918             |
| 24 |   |   |         |           |                        |

Der kan også markeres en kolonne. I eksemplet fryser kolonnen "Efternavn"

AOF. ACADENNY

2. Man kan også stille sig på en værdi i datalisten og vælge menuen "Vis" og vælge "Frys ruder" så fryses både kolonne og række

| 4 | А | В | С       | D         | E                      | F         |
|---|---|---|---------|-----------|------------------------|-----------|
| 1 |   |   |         |           |                        |           |
| 2 |   |   |         |           |                        |           |
| В |   |   | Fornavn | Efternavn | Fødselsdag (DD-MM-ÅÅÅ) | Personale |
| 4 |   |   | Michael | Palmer    | 24-09-1959             | 789       |
| 5 |   |   | Janice  | Roberson  | 23-07-1979             | 266       |
| 6 |   |   | Karl    | Bryant    | 07-06-1976             | 276       |
| 7 |   |   | Vanessa | Jackson   | 03-09-1972             | 497       |
| В |   |   | Jessica | Smith     | 27-01-1955             | 367       |